# NetVanta 2000 Series Routers

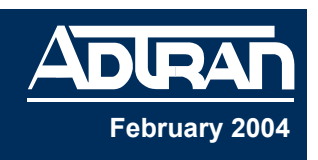

### **Quick Start Guide**

#### 61202361L2-13B

NOTE

In this document, the term "NetVanta 2000" means any Internet Security Appliance in the NetVanta 2000 series (e.g., NetVanta 2100, NetVanta 2300, etc.). Statements not intended for all devices in the series will reference that device individually. Part numbers include the following:

1202361L1 (NetVanta 2100), 1202362L1/L2 (NetVanta 2050), 1202363L1/L2 (NetVanta 2054), 1202366L2 (NetVanta 2300), and 1202367L2 (NetVanta 2400)

# **Tools Required**

- Category 5 UTP crossover (XOver) and/or straight-through (ST) cables, as required, for connecting to existing network
- A PC with an Internet browser (IE 5.5 or greater) for configuring the unit

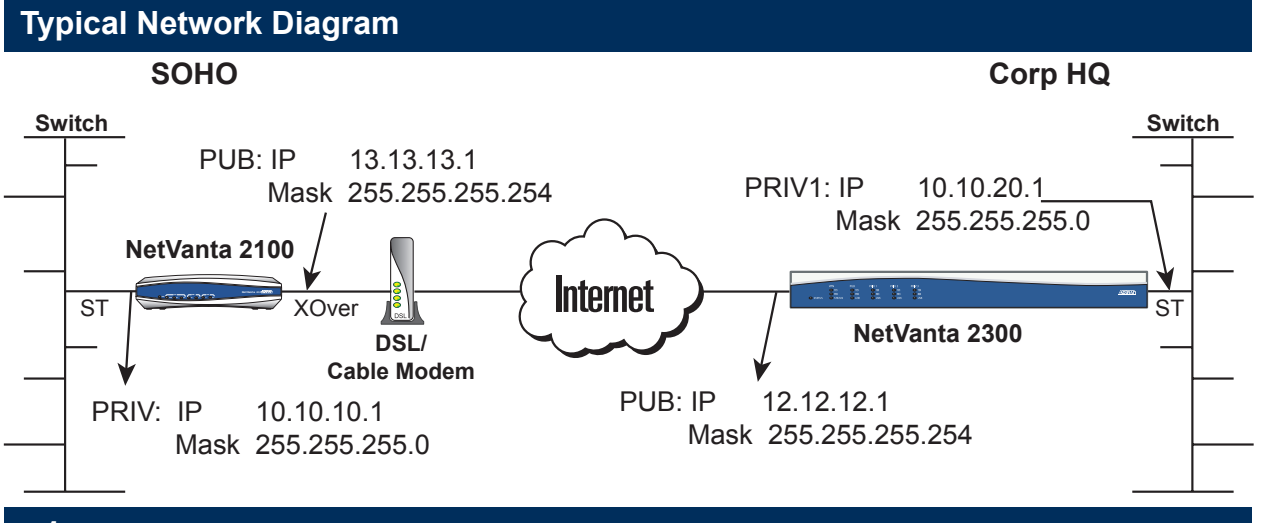

### 1 Unpacking and Inspecting the System

Each NetVanta 2000 is shipped in its own cardboard shipping carton. Open each carton carefully and avoid deep penetration into the carton with sharp objects.

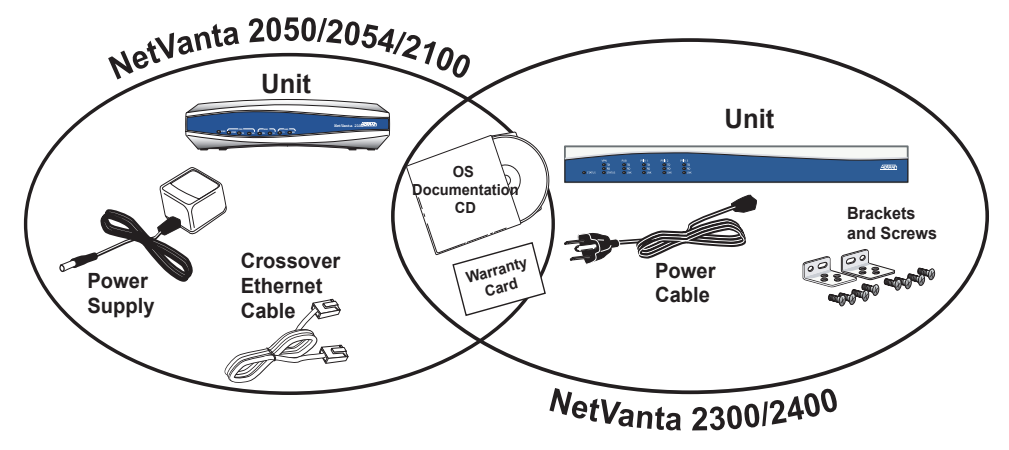

### 2 Connecting to the NetVanta

The NetVanta 2000 can be accessed and managed via the PRIV interface using an Ethernet crossover cable (provided with the NetVanta 2050/2054/2100). Alternatively, the NetVanta 2000 may be accessed using a hub or switch and two straight-through Ethernet cables (one for the PC and one for the NetVanta). Using a PC with an installed browser (Internet Explorer 5.5 or greater for optimal viewing), the NetVanta can be configured using the Web GUI. PUB connections are made in the same manner and with the same cabling considerations as PRIV connections.

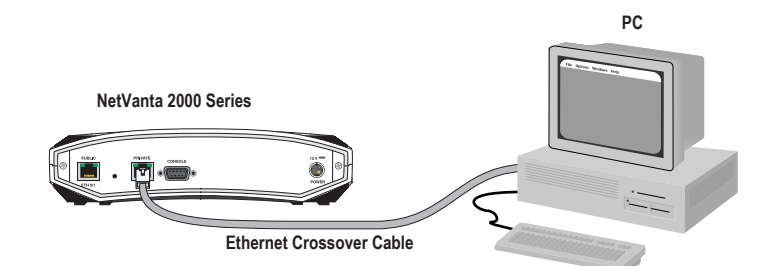

#### Direct Connection to PC or DSL/Cable Modem

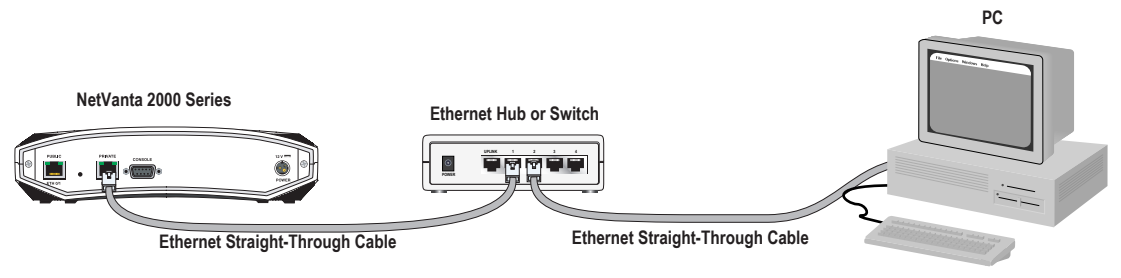

#### **Connection through Hub**

# **3** Configuring the System

- 1. Connect the NetVanta 2000 PRIV interface to the PC using the appropriate Ethernet cable.
- Supply power to the PC and the NetVanta 2000 and begin the operating system boot up process. During boot up, the PC obtains an IP address from the NetVanta 2000 DHCP server. (Alternatively, you could manually change your IP address to 10.10.10.10, netmask 255.255.255.0. Refer to your specific operating system's documentation for details on that process.)
- 3. Open your installed browser and enter 10.10.10.1 in the URL field. The NetVanta 2000 login window appears.
- 4. Enter **admin** as the username, enter your admin password, and click the **OK** button. (The default password is **password**.)

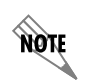

For security purposes, it is important to set up an **admin** password immediately. Use the Passwords page of the Web GUI to change this password.

5. After logging in to the NetVanta 2000, the *Interfaces* page appears. Use the *Getting Started* page to walk through the setup process.